# Tutorial per l'invio di email con ARGO Scuolanext

Accedere al portale Argo scuola Next. Nel menu "comunicazioni" cliccare su invio mail (1)

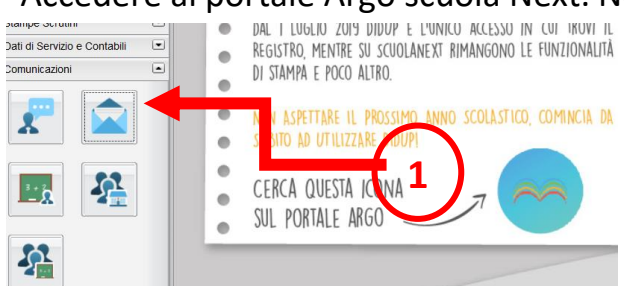

#### Selezionare la classe e premere conferma

|         | Struttura della Scuola |     |        |         |         | •                            |
|---------|------------------------|-----|--------|---------|---------|------------------------------|
| Regist  |                        |     |        |         |         | Anno scolastico: 2019/2020 受 |
| Stamp   | Struttura Scolastica   |     | Classe | Sezione | Corso   | Sede                         |
| Scrutin |                        |     | 3      | A       | NORMALE | DOTT. CARLO URBANI           |
| Stamp   | E TEMPO PROLUNGATO     |     | 1      | в       | NORMALE | DOTT. CARLO URBANI           |
| Dati di |                        | 121 | 2      | в       | NORMALE | DOTT. CARLO URBANI           |
| Comur   |                        |     | 3      | в       | NORMALE | DOTT. CARLO URBANI           |
|         |                        |     |        |         |         |                              |

## Cliccare su invio mail (2)

|                              | 11 | A DESCRIPTION OF THE OWNER. |   |         |        |          |           |
|------------------------------|----|-----------------------------|---|---------|--------|----------|-----------|
| Registri                     |    | Invio Comunicazioni         |   |         |        |          |           |
| Stampe Registri              |    |                             |   |         |        |          |           |
| Scrutini                     |    |                             |   |         |        |          |           |
| Stampe Scrutini              | 1  | Nominativo                  |   | Data Na | ascita | E-Mail   | Cellulare |
| Dati di Servizio e Contabili |    | 7                           |   |         |        | <u> </u> | d         |
| Comunicazioni                |    |                             | 2 |         |        |          |           |
|                              |    |                             | e |         |        |          |           |
|                              |    | _                           |   |         |        |          | -         |

#### Selezionare "tutti i genitori" e confermare

| Opzioni Invio Mail                           | ×                |
|----------------------------------------------|------------------|
| Inviare la comunicazione a:                  |                  |
| O Solo i destinatari selezionati             |                  |
| O Tutti gli alunni                           |                  |
| <ul> <li>Tutti i genitori</li> </ul>         |                  |
| O Tutti (Alunni + Genitori)                  |                  |
| Escludi quelli con interruzione di frequenza |                  |
|                                              | Annulla Conferma |

## Inserire oggetto, messaggio ed eventuale allegato e premere invia

| lla Scuola su portalear |           |                                                | Mittente:  |
|-------------------------|-----------|------------------------------------------------|------------|
|                         |           |                                                | Oggetto:   |
|                         |           |                                                | Wessaggio: |
|                         |           |                                                |            |
|                         |           |                                                |            |
|                         |           |                                                |            |
|                         |           |                                                |            |
|                         |           |                                                |            |
|                         |           |                                                |            |
|                         |           |                                                |            |
|                         |           |                                                |            |
|                         |           | <u><u><u>w</u></u></u>                         |            |
|                         | Rimuovi   | ga: 🦉 Scegli file uscita didattica Catania pdf | A          |
|                         | Dimension |                                                |            |

Per l'invio al singolo genitore/alunno o più selezionare i destinatari tenendo premuto il tasto Ctrl, selezionare invio mail, inserire oggetto, messaggio, allegato e premere invia